# 日本不整脈心電学会 第2回東海·北陸支部地方会

# 発言者(演者・座長)向け ZOOMマニュアル

2022年1月26日作成

### <mark>セッション会場の入室方法</mark> ※Zoomアプリが最新のバージョンになっていることをご確認ください

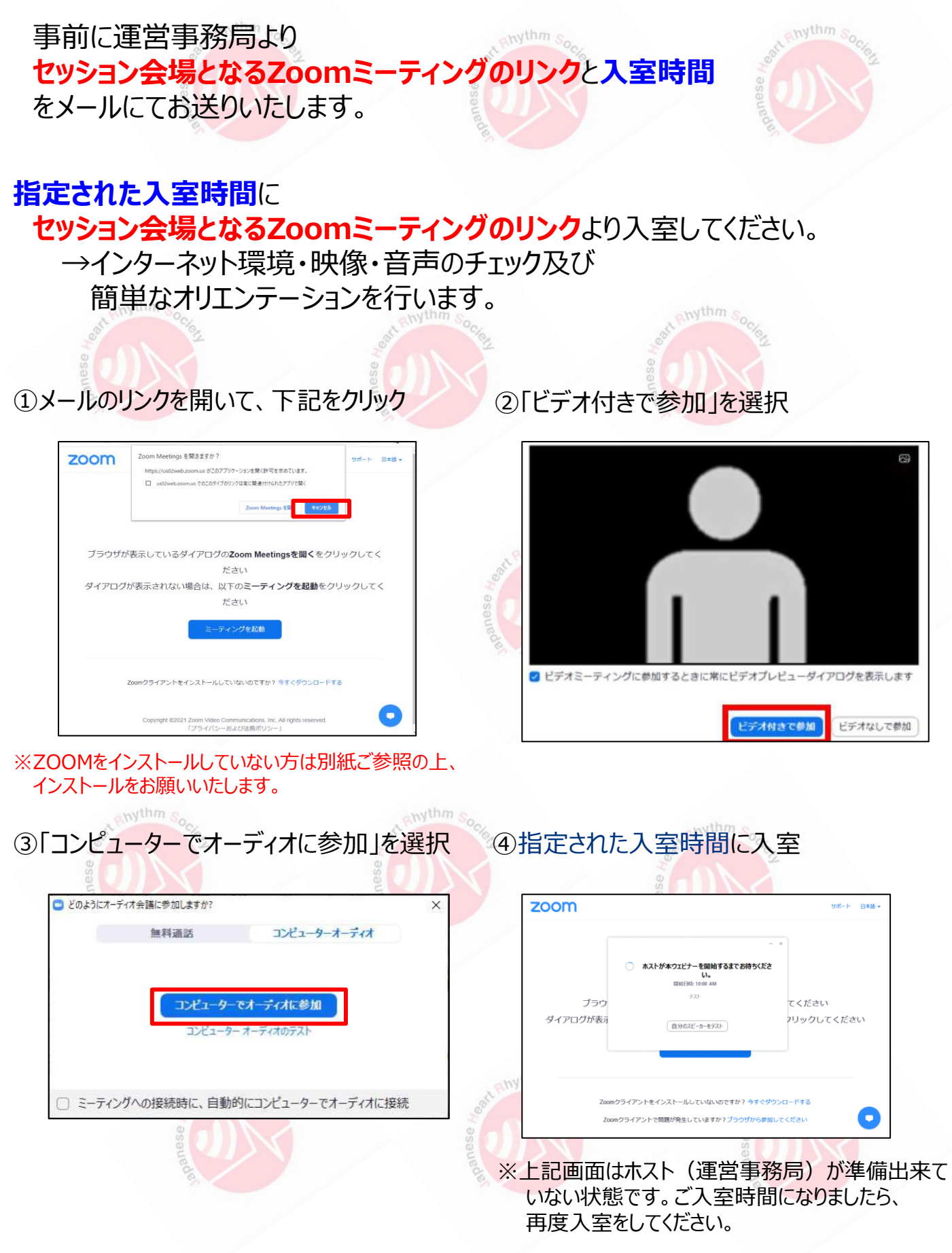

### セッション会場の入室方法 ※Zoomアプリが最新のバージョンになっていることをご確認ください

#### ⑤待機室からの入室

※運営事務局が、先生方が待機室にご入室されたのを確認し、ご入室を承認いたします。

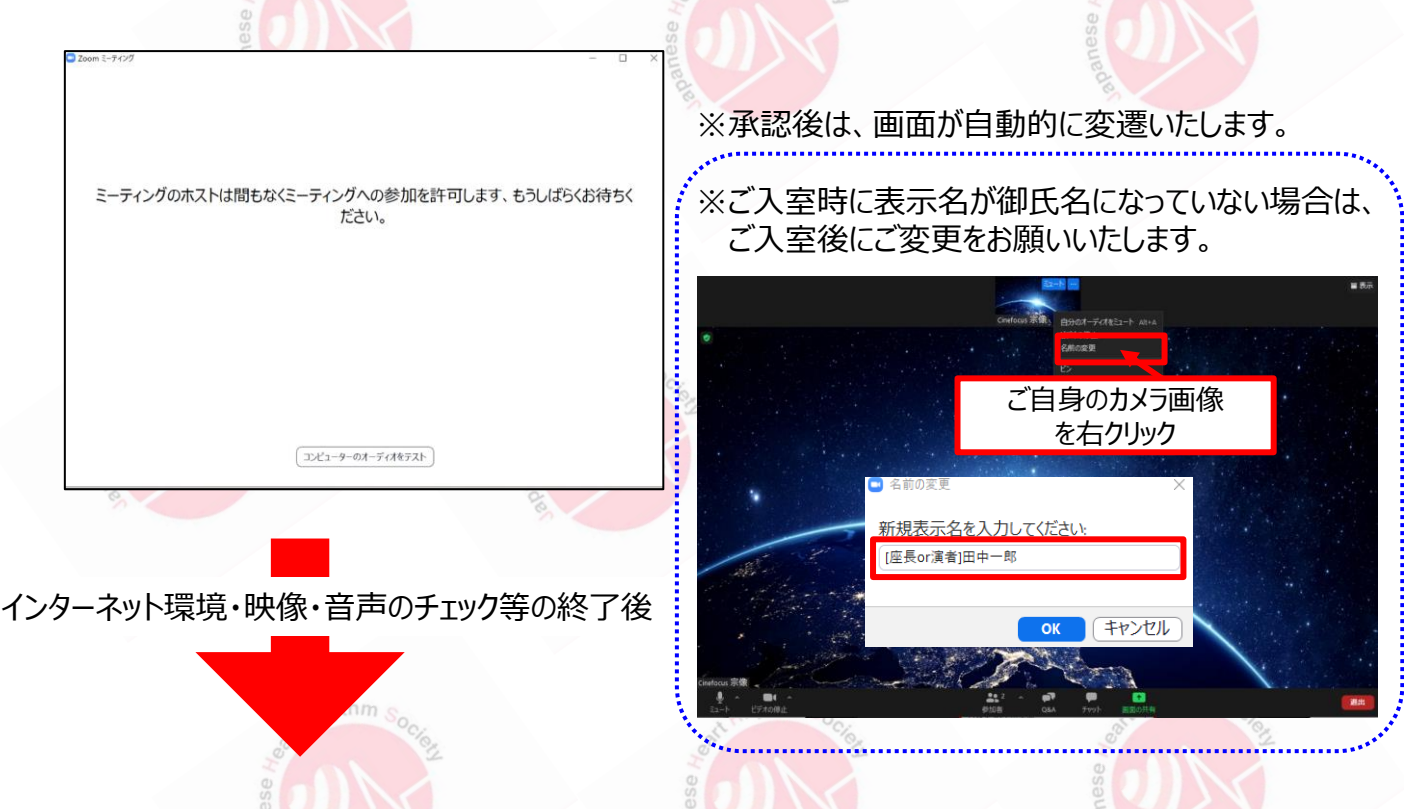

⑥配信会場へのご移動

※運営事務局が、ブレイクアウトルーム機能を使用し、 配信会場用のお部屋へ移動させていただきます。

運営事務局が移動の操作を行いましたら、画面上に<mark>移動の同意を求めるポップアップ</mark>が 表示されます。<u>移動の承諾をお願いいたします。</u>

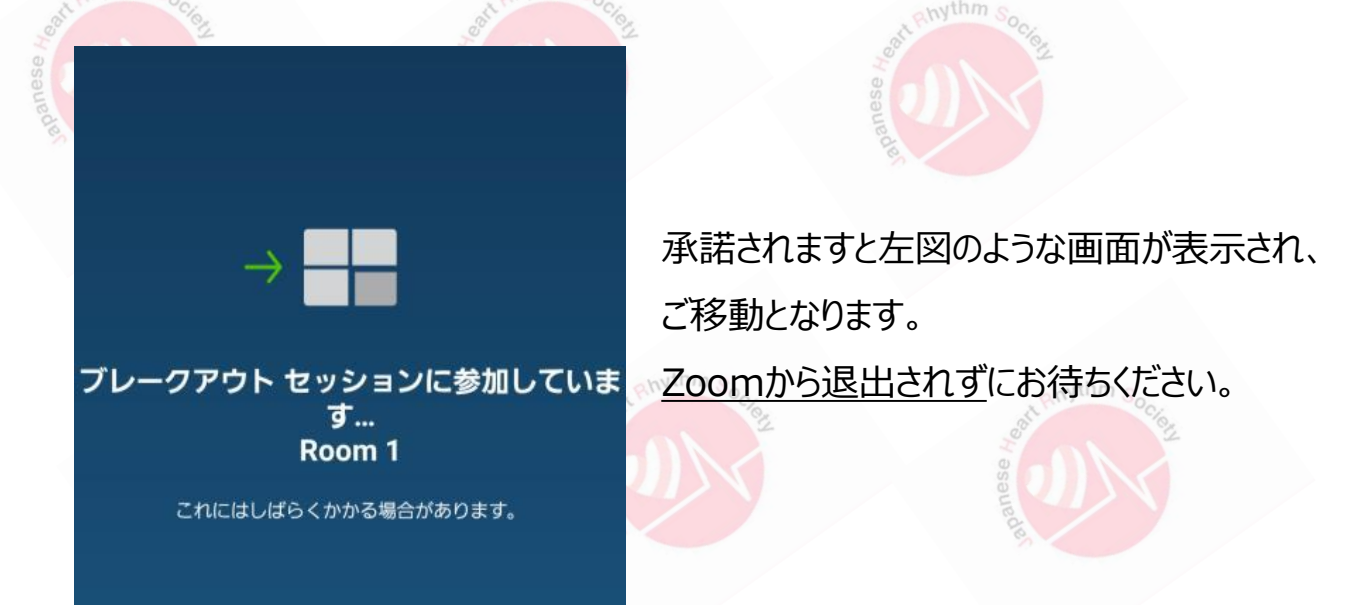

### 注意事項と基本操作方法

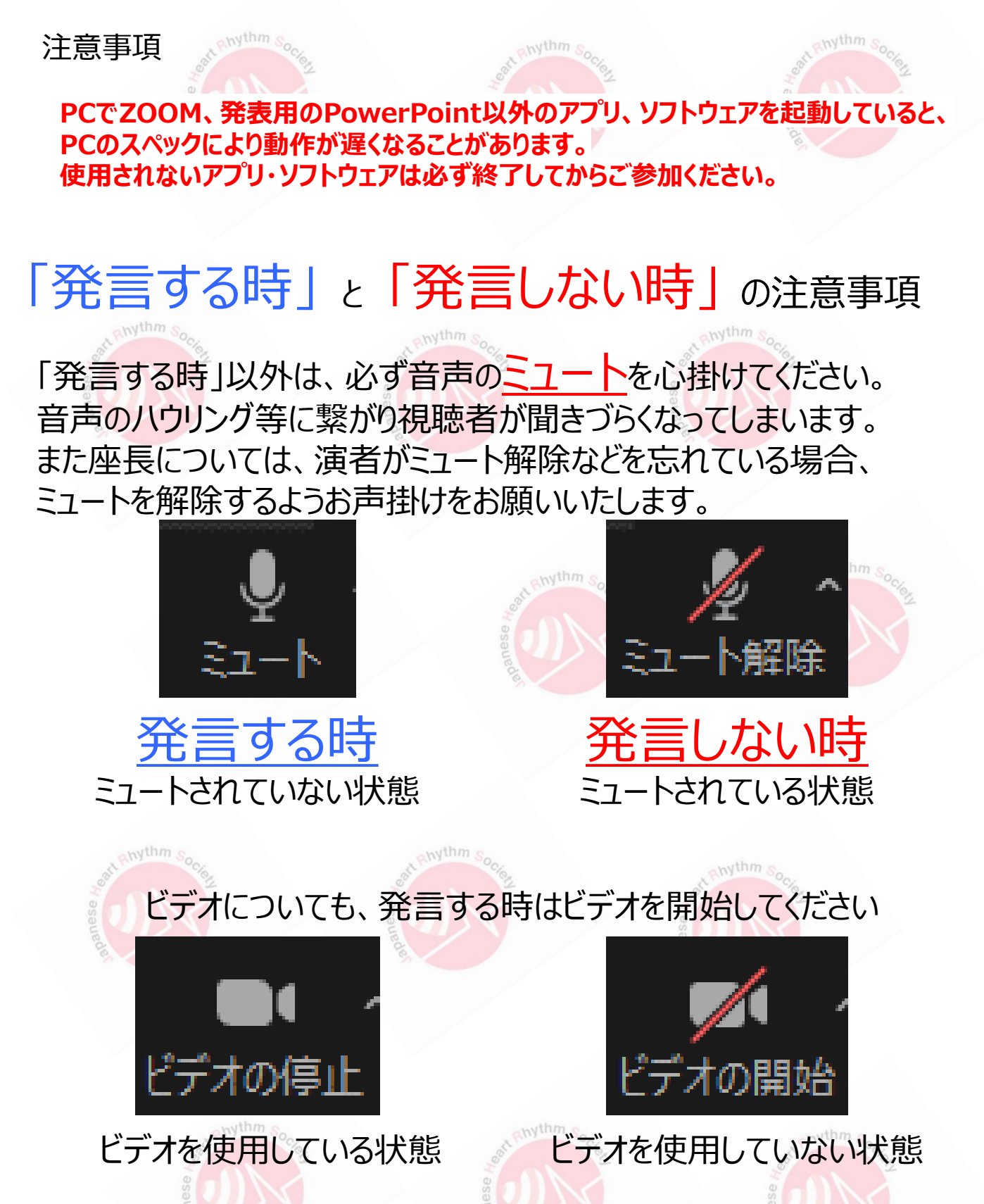

※視聴者にお顔が見えている状態です

※ご入室後、音声と映像のテストを行わせていただきます。その際にご不明な点等あればお聞きください。

page3

### 注意事項と基本操作方法

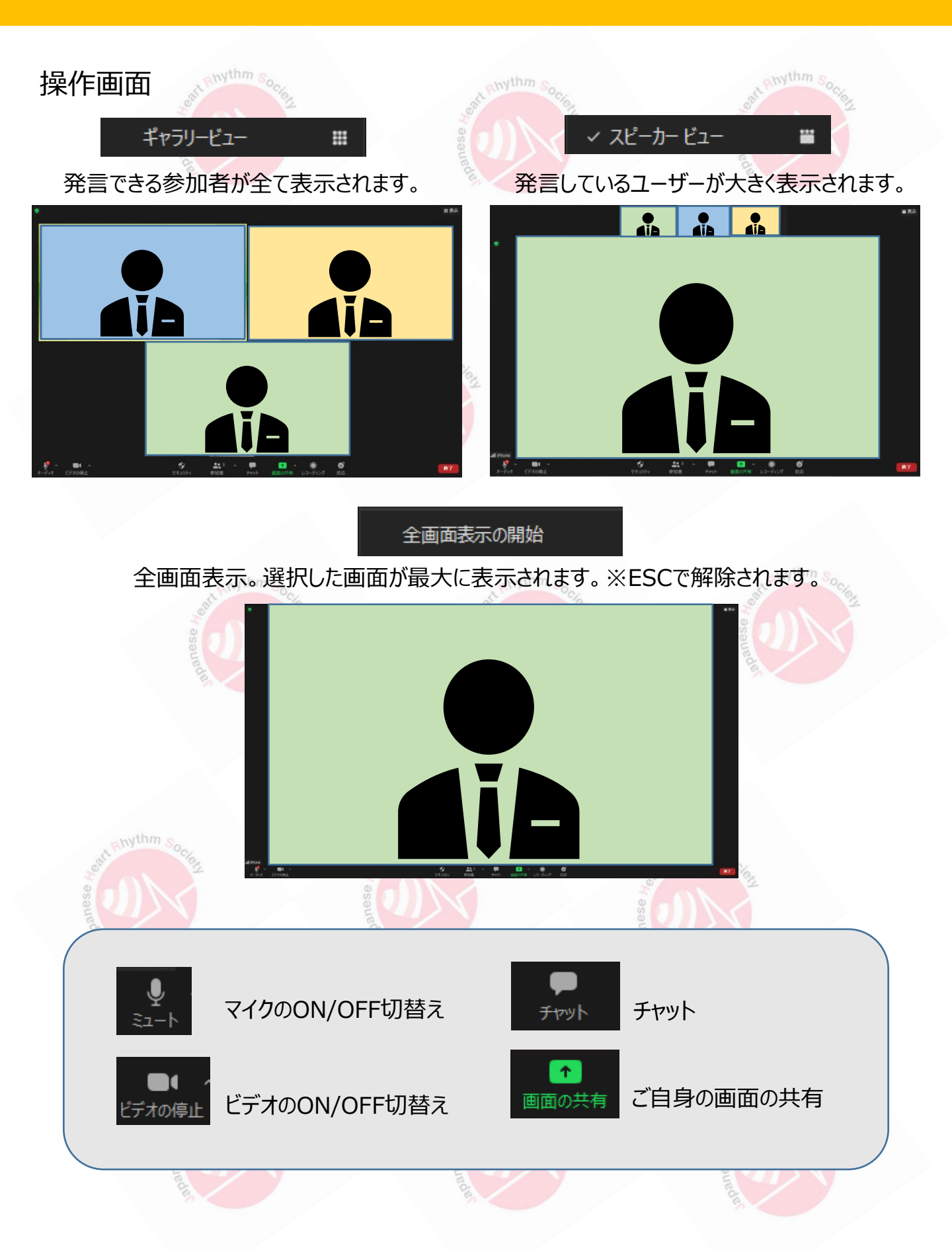

### チャットのご使用

#### チャットの使用方法

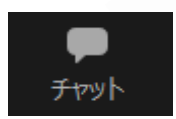

クリックするとウインドウが開き チャットを確認することができます 再度クリックすると閉じます

チャットに関しては、同じ配信会場に入室している運営事務局、座長、審査員、演者の間でのみ使用が可能です。

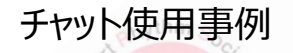

1) 配信中の連絡手段:

運営事務局から先生方へ伝達事項や、先生方から運営事務局に御用のございます際 に、チャットを使用しメッセージをお送りください。 ※急ぎの場合などは、口頭でも問題ありません。

2) 質疑応答手段:

視聴者から届いた質問は、<u>運営事務局から座長の先生に</u>チャットを使用し、 転送いたします。

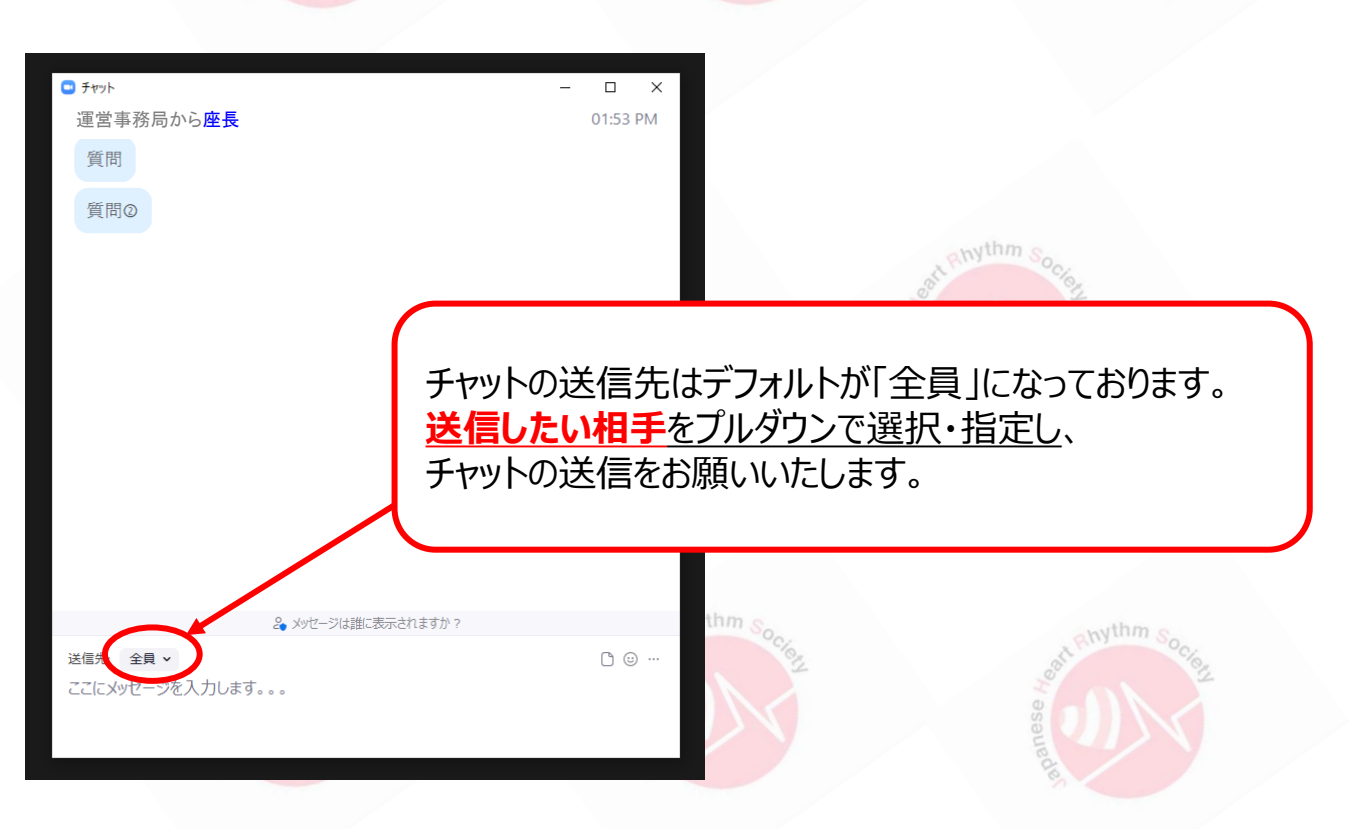

### 座長の先生:質疑応答方法

視聴者から届いた質問は、運営事務局から座長の先生にチャットにて転送いたします。

#### 座長の先生は...…

- 1. 「チャット」をクリックします。
- 2. 運営事務局から転送された参加者からの質問をピックアップし、 口頭で演者に質問をお伝えください。
- ※視聴者が質問を投稿したタイミングと、座長の先生にチャットで転送されるタイミングに 多少のずれが発生する可能性がございますことをご了承ください。
- 3. 同セッションに参加されている審査員、他の演者からの質問は、 座長により質問者をご指名いただき口頭でお受けください。

| ま1 へ 単 参加者 チャッ                                                                                                    | ↑ へ Soccept ト 画面の共有                           | and Rhythm Society |
|----------------------------------------------------------------------------------------------------|-----------------------------------------------|--------------------|
|                                                                                                    | <ul> <li>F*ット<br/>運営事務局から座長<br/>質問</li> </ul> | - C X<br>01:53 PM  |
| and the second second s |                                               |                    |
|                                                                                                    | 2 メッセージは誰に表示されますか?                            |                    |
| goat Rhythm Societ                                                                                                    | 送信先: 全員<br>ここにメッセージを入力します。。。。                 | D @                |
| anaue                                                                                                    | ue dies                                       | anaue              |

## 演者の先生:ご発表(画面の共有)方法

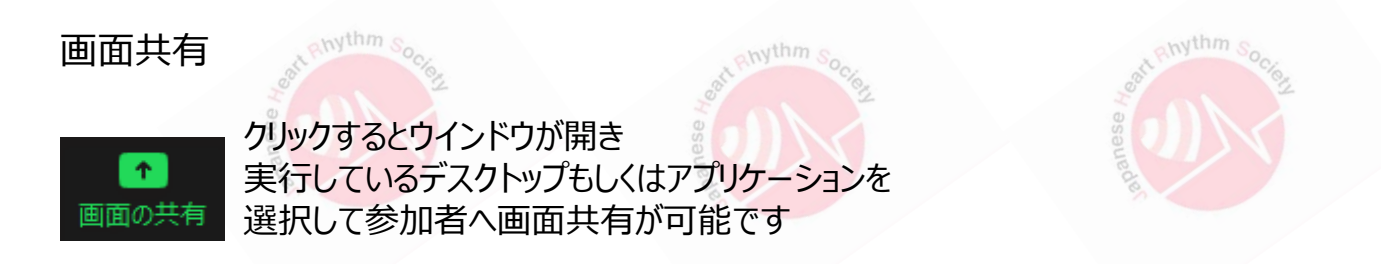

- ①発表で使用する PowerPoint ファイルは予め開いておいてください
- ②ZOOM内の画面共有ボタンを押してください
- ③下記のように発表の PowerPoint ファイルを選択して「共有」ボタンを押してください

| 📑 共有                                                                                                    | するウィンドウまたはアプリケーションの                                                                                                    | 選択                            |               |      |        |  | $\times$ |
|----------------------------------------------------------------------------------------------------|----------------------------------------------------------------------------------------------------|-------------------------------|---------------|------|--------|--|----------|
|                                                                                                    |                                                                                                    | ペーシック                         | 詳細            | ファイル |        |  |          |
|                                                                                                    | 画面1                                                                                                    |                               |               |      |        |  |          |
| 1920                                                                                                    | ×1080_pattern_NoLogo - Po                                                                                                    |                               |               |      |        |  |          |
| □ ⊐:                                                                                                    | ピューターの音声を共有                                                                                                    | ○ 全画面ビデオ クリップ用に最適化            | ک<br>ک        |      |        |  | 有        |
|                                                                                                    | Pow<br>必ず                                                                                                    | erPointに音声が含ま<br>こちらにチェックを入れて | れる場合に<br>ください | ţ,   | add es |  |          |
| <u>スライド作成時におけるポイント</u>                                                                                      |                                                                                                    |                               |               |      |        |  |          |
| 動画やアニメーションなどのご使用はなるべくお控えください。<br>ネットワークに高負荷がかかってしまい視聴環境に影響が及びます。<br>トラブル例 : 映像がカクつく、映像がぼやける、音質が悪くなる、音が途切れる等 |                                                                                                    |                               |               |      |        |  |          |
|                                                                                                    | 動画利用が必ず必要な場合は、「全画面ビデオクリップ用に最適化」にチェックを<br>入れることで再生が可能となりますが、 <u>画質が著しく低下</u> してしまいます。<br>また、動画が入っていない他のスライド部分にも影響を及ぼすことになりますので<br>ご注意ください。 |                               |               |      |        |  |          |

## 演者の先生:ご発表(画面の共有)方法

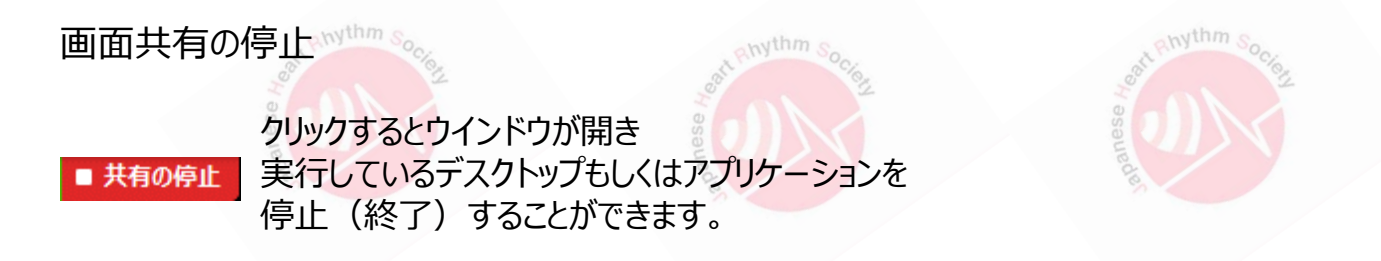

#### 発表が終了しましたら、下記の「共有の停止」ボタンを押してください

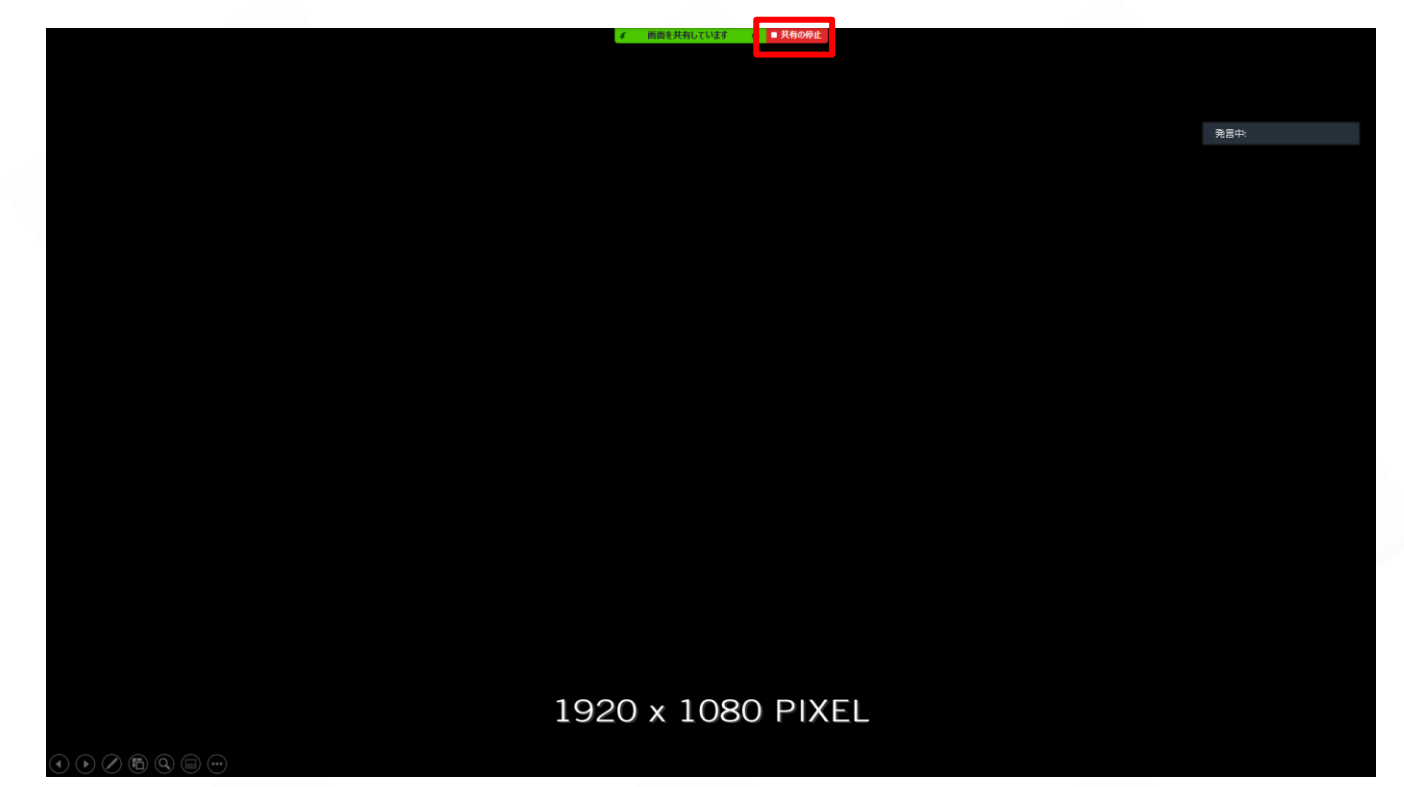

#### ※発表途中で「共有の停止」ボタンを押してしまうと、共有が解除されてしまいますので ご注意ください。解除されてしまった場合は、再度画面共有を行ってください。

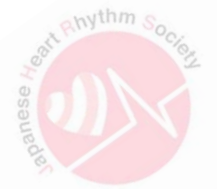

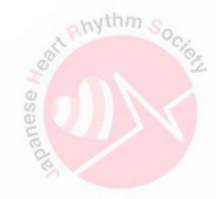

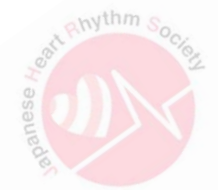